## CADASTRO DE COORDENADOR DA COREME

Passo 01. Acesse a tela inicial do sistema (http://siscnrm.mec.gov.br)

Passo 02. Vá para a aba Novo Acesso ao SisCNRM

Passo 03. Clique em Acessar o SSD.

|      | CORDER CNRM                                                                                                    |
|------|----------------------------------------------------------------------------------------------------|
| D No | ovo Acesso ao Sistema                                                                                                    |
|      | Primeiro Acesso ao SisCNRM. O SisCNRM utiliza o sistema SSD do MEC para autenticar seus usuários e tramitar documentos digitalmente. Caso este seja seu primeiro acesso ao SisCNRM, você poderá se encaixar em duas situações. A primeira é a que você apenas solicita o acesso ao SisCNRM caso você já tenha um usuário cadastrado no SSD, caso contrário, antes de solicitar acesso, é necessário que você se cadastre no SSD. Para as duas opções clique Aqut ou no logotipo do SSD abaixo. É importante ressaltar que todos os documentos do sistema antigo, estão ligados ao CNPJ que você utilizava para a tramitação legal. Caso você se cadastre no SSD com outro CNPJ que não o utilizado anteriormente não conseguirá ver nenhum documento antigo tão pouco os dados dos residentes. Após solicitar o acesso ao sistema é necessário aguardar que a CNRM libere seu usuário para acessar o sistema efetivamente pelo menu Acessar o SisCNRM. |
|      | Acessar o SSD                                                                                                    |

Passo 04. Realize o cadastro do coordenador no SSD clicando em solicitar acesso.

| tornar ao SISCNRM - DEV |                 |                                                                                                    |
|-------------------------|-----------------|----------------------------------------------------------------------------------------------------|
|                         | 🥑 Manual do SSD | Lista de sistemas do SSD                                                                                                    |
| al >                    |                 |                                                                                                    |
|                         |                 | Gerenciar Usuário                                                                                                    |
|                         |                 | Solicitar Acesso<br>Nalo possui acesso ao SSD, deseja solicitar acesso ao<br>SSCIRIU - DEV ou perenciar seus perfa? Clique aqui |
|                         |                 | Alterar senha do usuário         Recuperar e desbloquear senha <ul></ul>                                                        |
|                         |                 |                                                                                                    |
|                         |                 |                                                                                                    |
|                         |                 |                                                                                                    |
|                         |                 |                                                                                                    |
|                         |                 |                                                                                                    |
|                         |                 |                                                                                                    |
|                         |                 |                                                                                                    |
| Commission              |                 |                                                                                                    |
| Gerenciar               | Usuario         |                                                                                                    |
|                         |                 |                                                                                                    |
|                         |                 |                                                                                                    |
|                         | So              | icitar Acesso                                                                                                    |
|                         |                 | 11 <sup>4</sup>                                                                                                    |
|                         |                 | Nan noeeuu aceeen an SSD, deeela enlicitar aceeen an                                                                            |
| 5                       |                 |                                                                                                    |
| 1                       |                 | SISCNRM - DEV ou gerenciar seus perfis? Clique aqui.                                                                            |

Passo 05. Preencha todas as informações solicitadas no cadastro.

**Passo 06.** Após o cadastro finalizado, o coordenador de COREME fica pendente de liberação do seu cadastro. Agora deve-se realizar a liberação do coordenador da CORME dentro do sistema.

Passo 07. Para liberar o coordenador, entre no sistema com o seu usuário.

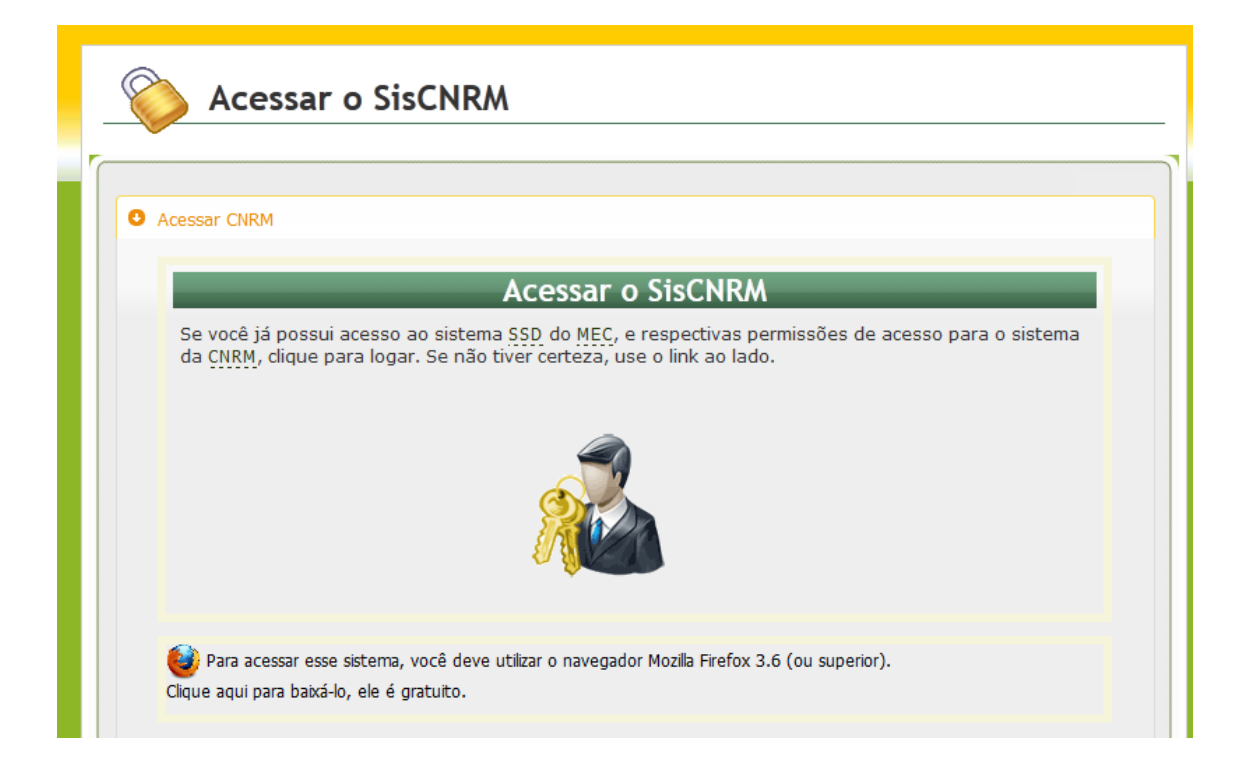

Passo 08. Após entrar no sistema vá para a aba "Usuário" e depois entre no menu "Adicionar".

| Inicial Instituição            | CEREM | Usuário | Médicos | Parâmetros | Relatório |
|--------------------------------|-------|---------|---------|------------|-----------|
| Menu Usuário                   |       | 0       |         |            |           |
| Menu<br>Consultar<br>Adicionar |       |         |         |            |           |
|                                |       |         |         |            |           |

**Passo 09.** Coloque o CPF do usuário que se deseja liberar/vincular à sua instituição, neste caso o CPF do coordenador da COREME. Depois clique em pesquisar.

| Adicion | ar                         |             |
|---------|----------------------------|-------------|
|         | Entre com o CPF do Usuário |             |
|         | CPF: 777.777.777.77        |             |
|         | <u>1</u>                   | 🔍 Pesquisar |
|         |                            |             |
|         |                            |             |

**Passo 10.** Após pesquisar pelo CPF o sistema irá retornar o usuário que se cadastrou. Neste momento deverá ser informado o perfil que ele irá possuir no sistema. Após o perfil selecionado clique em salvar.

|                                    |                               | C07 F                             |                                    |          |
|------------------------------------|-------------------------------|-----------------------------------|------------------------------------|----------|
|                                    | Nome                          | CPF E-ma                          | I Telefone                         |          |
|                                    | Fulano                        | 7777777777 Fulano@fulano.c        | om 33333333                        |          |
|                                    |                               |                                   |                                    |          |
| Escolha um Perfil                  |                               |                                   |                                    |          |
| Perfil: Administração              | -                             |                                   |                                    |          |
|                                    |                               |                                   |                                    |          |
|                                    | Consultar Usuarios            | Consultar Especialidad            |                                    | lades V  |
| Consultar Períodos 🗹               | Consultar Resoluções          | Consultar Fontes Pagador          | as 🗹 Consultar Institu             | ições 🗹  |
| Consultar Residentes 🗹             | Consultar CEREMs              | Consultar Program                 | as 🗹 Consultar                     | PCPs     |
| Consultar Relatórios de Visita de  | Administrar Usuários          | Administrar Especialidad          | es 🗹 🛛 Administrar Ativi           | lades 🗹  |
| verincação 🔍                       | Administrar Períodos          | Administrar Resoluçã              | es 🗹 🛛 Administrar Fontes Paga     | doras 🗹  |
| Administrar Instituições 🗹         | Administrar Residentes        | Administrar CERE                  | Administrar Progr                  | amas 🔽   |
| Importar Residentes do CFM 📝       | Avaliar PCPs                  | Homologar PC                      | Ps 🗐 🛛 Aprovar Homologação de      | PCPs     |
| Aprovar Relatório de Visita de     | Simular Entidades             | Consultar Unidad                  | es 🗹 Criar Progr                   | amas 🗖   |
| Verificação 🗖                      | Administrar Campos Atividades | Agendar visit                     | as 🗐 Em Processo de                | Visita 🗖 |
| Câmara Técnica Tramitar Processo 🗐 | Plenária Tramitar Processo    | Adminstrar Instrumentos de Entida | de 🔲 Manter Instrumentos dos Progr | amas 🔲   |
| F 1 04 T( 1 )                      |                               |                                   |                                    |          |

**Passo 11.** Agora já temos o usuário liberado no sistema. Agora é coloca-lo como coordenador da COREME.

**Passo 12.** Para colocar um usuário cadastrado como coordenador da COREME vá na aba "Instituição" no menu "Instituições" - "Consultar". Irá aparecer listada a sua instituição, vá na coluna ação clique no ícone de editar.

| SISTEMA DA COMISSÃO (LEOMARDO LUCAS RIBEIRO) <u>INSTITUIÇÃO - Partil Administratão</u><br>NACIONAL DE RESIDÊNCIA MÉDICA MÉDICA                                                                                                    |       |                            |        |  |  |      |        |    |           |                      |      |
|----------------------------------------------------------------------------------------------------|-------|----------------------------|--------|--|--|------|--------|----|-----------|----------------------|------|
| Inicial Instituição Usuário Mé                                                                                                    | dicos | Parâmetros                 |        |  |  |      |        |    | _         | _                    | 2    |
| Menu Instituição                                                                                                    | •     | Consultar                  |        |  |  |      |        |    |           |                      |      |
| Menu     Instruições     Consutar     Programas                                                                                                    |       | Instituições               |        |  |  |      |        |    |           |                      |      |
| <ul> <li>Image: Contract of the second second</li></ul> |       | Código<br>CNRM             | Nome   |  |  | CNPJ | Região | UF | Município | Natureza<br>Jurídica | Ação |
|                                                                                                    |       |                            |        |  |  |      |        |    |           |                      | 8    |
|                                                                                                    |       | Total Institui             | őes: 1 |  |  |      |        |    |           |                      |      |
|                                                                                                    |       | < Anterior   1   Próximo > |        |  |  |      |        |    |           |                      |      |
|                                                                                                    |       |                            |        |  |  |      |        |    |           |                      |      |
|                                                                                                    |       |                            |        |  |  |      |        |    |           |                      |      |

Passo 13. Clique no ícone "Coordenador CORME".

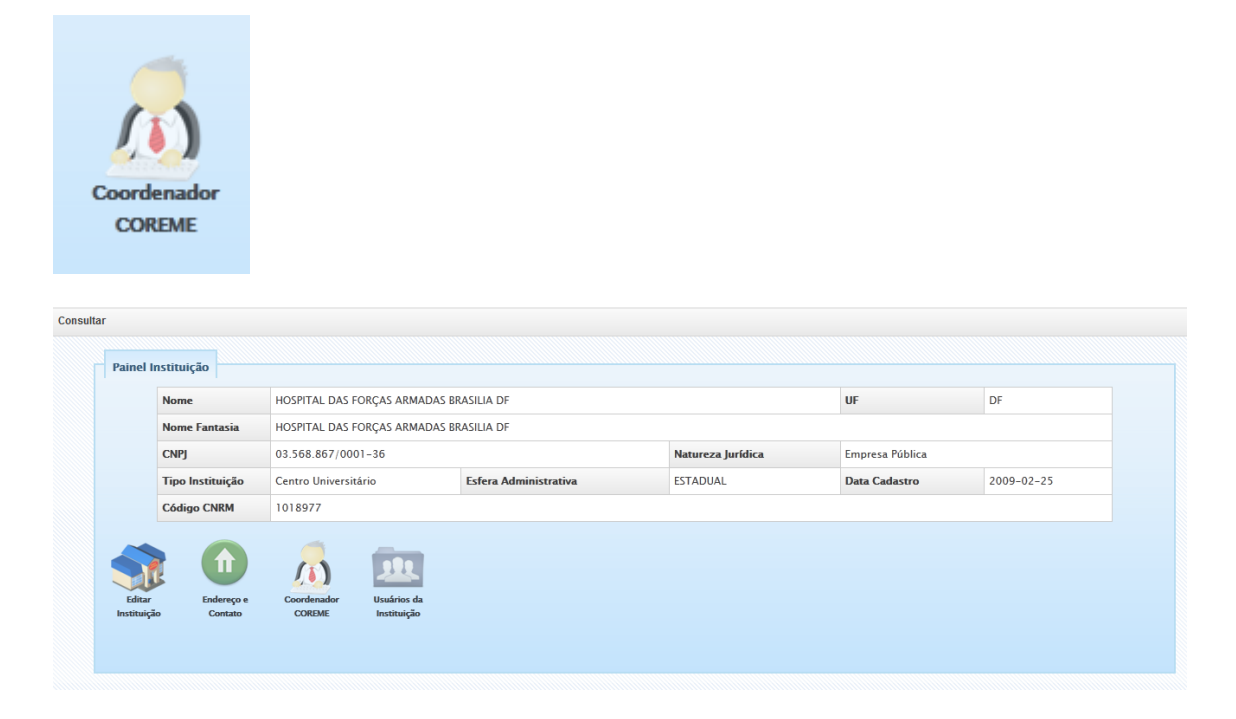

**Passo 14.** Clique no botão "Novo Coordenador". Digite o CPF e clique em "Pesquisar". Depois de encontrado o usuário clique em "Salvar".

| COREME                         |              |          |
|--------------------------------|--------------|----------|
| Coordenador de Coreme          | $- + \times$ | )        |
| ne                             |              | UF       |
| ne Fantas Dados do Coordenador |              |          |
| <b>9</b>                       |              | Empresa  |
| > Instituiç CPF: Q Pesquisar   |              | Data Cac |
| igo CNRI Salvar Cancelar       |              |          |
| rdenado                        |              |          |
|                                |              |          |